### 船讯网 V3 体验版使用指南

一、搜索区

搜索区:搜索区位于地图页面左侧

| 搜索船舶、港口              | Q |
|----------------------|---|
| 搜索区                  |   |
| 1.智能输入提示             |   |
| 2.历史查询记录留存           |   |
| 3.点击右侧【搜索】按钮,查询重名船舶  |   |
| 4.鼠标重新移入搜索栏,查看更多搜索结果 |   |
| 知道啦                  |   |

1、支持船名、呼号、MMSI、IMO、港口名搜索;系统自动提示相应的船舶或港口

2、用户曾经搜索过的船舶记录将保存,最多保存10条记录

- 3、可使用模糊搜索功能查询重名船舶,以确认目标船舶
- 1) 录入重名船舶的船名,点击右侧搜索按钮

在搜索结果列表中点击某条船舶,地图上将显示此条船舶的详细信息

2) 如果需要查询更多重名船舶信息, 鼠标重新移入搜索框可以重新选择

备注:置为灰色的船舶是上次查看过的船舶

# **ELANE** 亿海蓝

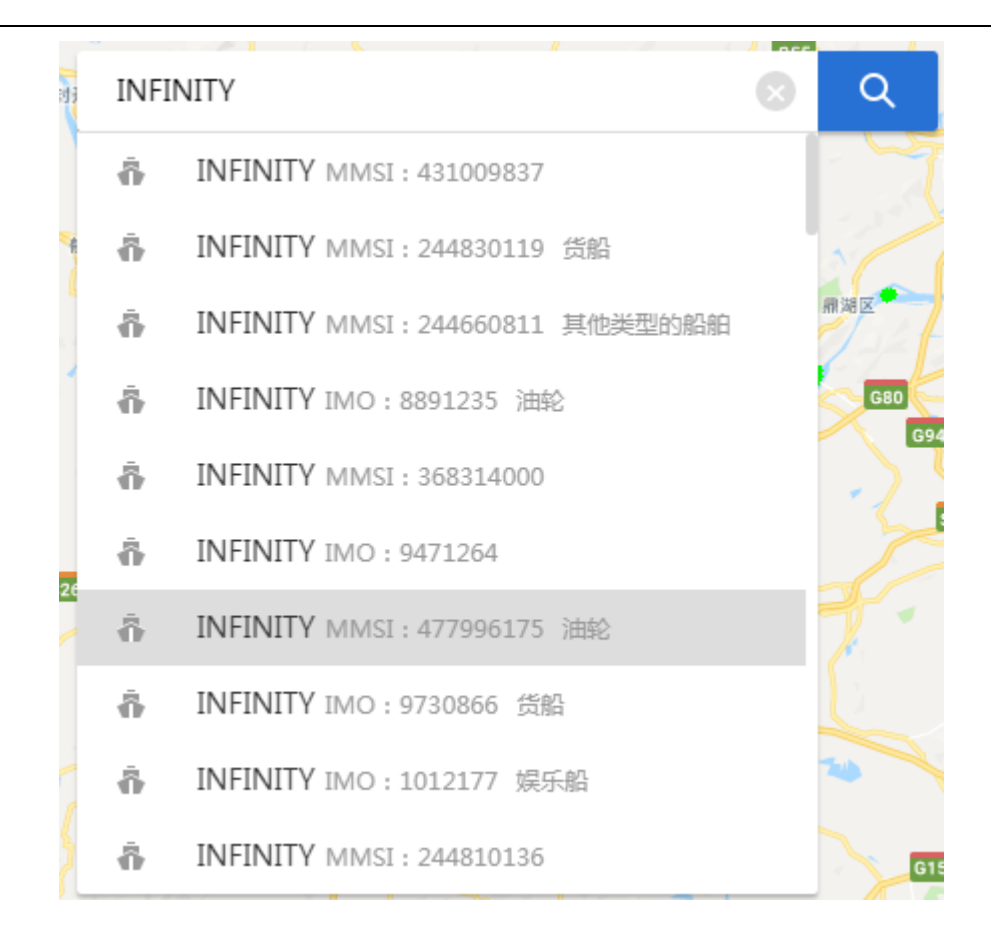

### 二、功能区

| <b>切能区:</b> 切能区统一位于地图石侧 | 功能区: | 功能区统- | -位于地图右侧 |
|-------------------------|------|-------|---------|
|-------------------------|------|-------|---------|

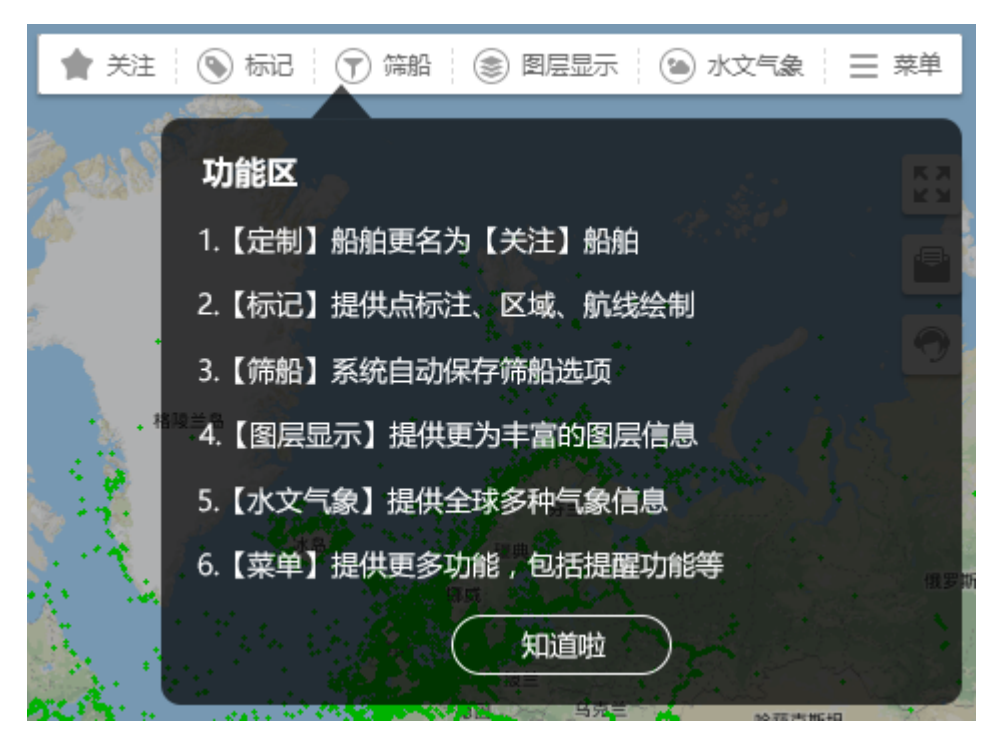

亿海蓝(北京)数据技术股份公司

1、【关注】:【定制】船舶更名为【关注】船舶

| 我的关注(31条) 【定制】船舶更名为【关注】船舶 |           |      |     |       |    |         |    |
|---------------------------|-----------|------|-----|-------|----|---------|----|
| ☑ 隐藏未关注船                  | 隐藏其他船舶及船舶 | 6绿点  |     |       |    |         |    |
| 十 添加船队                    |           |      |     | 添加船队  |    | 12/日44月 | 新色 |
| ▶ 📕 未分组(27)               | 0         | ≔    |     | 分组名称: | _  |         |    |
| ▶ 📕 集装箱 (1)               | 0         | ;≡ ( | z × | 颜色:   |    |         |    |
| ▶ 📕 散货 (1)                | 0         | ;≡ ( | z × |       | 保存 |         | 取消 |
| ▶ 📕 油船 (1)                | 0         | ;≡ ( | z × |       |    |         |    |
| ▶ ■ 租赁船舶 (1)              | ۵         | ≡ (  | 3 × |       |    |         |    |

提示:目前移动端包括 APP 及微信公众号中显示的定制船舶仍然是旧版船讯网网站中定制的船舶,待服务整体迁移后,才能与新版实现对接

- 2、【标记】:新增"点标注"、"区域"、"航线"三个功能。
  - ✓ 点标注增加了更为丰富的标注类型,分为港口、码头、锚地、泊位、电厂、浮

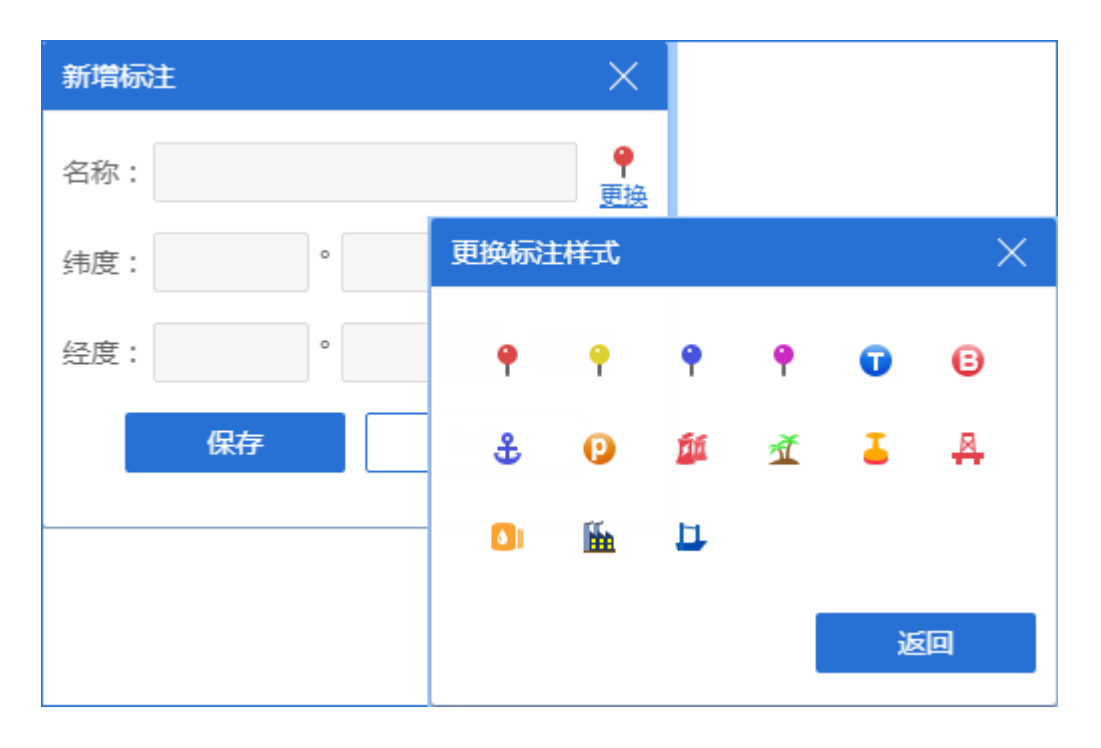

标、油库、炼厂等;

✓ 区域标注增加了多边形、矩形和圆形;

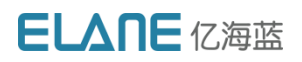

| 新增区域      | 矩形    | × |  |  |  |
|-----------|-------|---|--|--|--|
|           |       |   |  |  |  |
|           |       |   |  |  |  |
| □™ 目定义多边形 |       |   |  |  |  |
|           | 保存 取消 | í |  |  |  |

✓ 航线功能则提供了在线绘制和导入的功能,最大的丰富自定义数据。

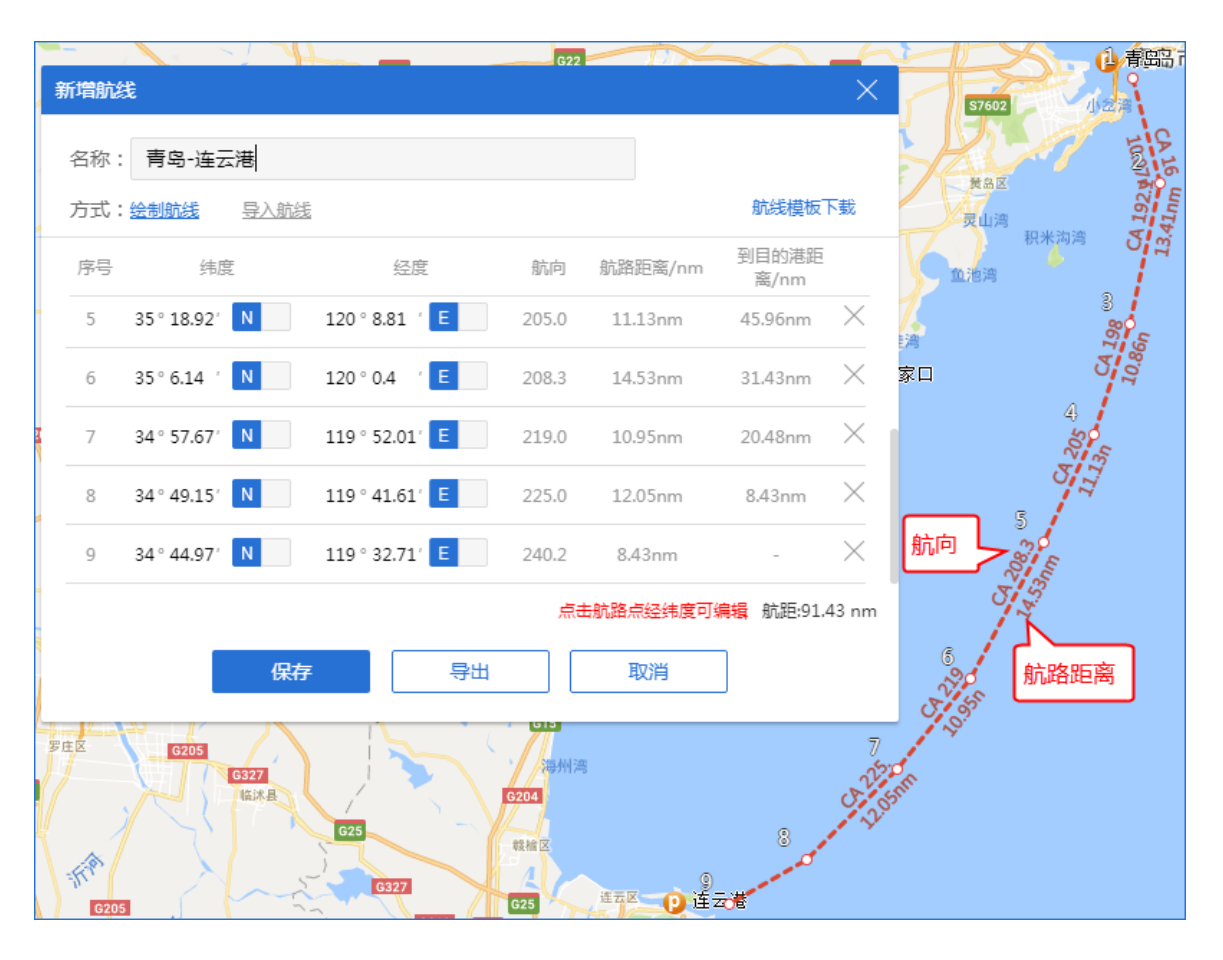

提示:目前移动端包括 APP 及微信公众号中显示的标注仍然是旧版船讯网网站中添加的

标注,待服务整体迁移后,才能与新版实现对接。

#### 3、【筛船】:系统将记录用户选定的船型及船长

4、【图层显示】:增加了更为丰富的图层信息

## **ELANE** 亿海蓝

|                       |        | 北京                                                |
|-----------------------|--------|---------------------------------------------------|
| 图层显示                  | ×      | 黄海                                                |
| 港口                    |        |                                                   |
| ● 港口                  |        | 北京<br>◎ 朝鲜                                        |
| 区域                    |        | 「「「「」                                             |
| ▲ 中国排控区2019 ▲ 全球排放控制区 | ③ 全球海区 | HAR I HAR AND AND AND AND AND AND AND AND AND AND |
| 长江航道                  |        | 海区: Eastern China Sea                             |
| 🛓 长江航标 🛛 👖 长江水位       | 赑 维护尺度 | 6 9 301                                           |
| 其他                    |        | 自北市                                               |
| ()) 船舶绿点              |        | 「香港                                               |
|                       |        | Hong Kong<br>単律                                   |

5、【水文气象】:可查看未来6天的天气,包括气压、气温、海浪、海风、风场、台

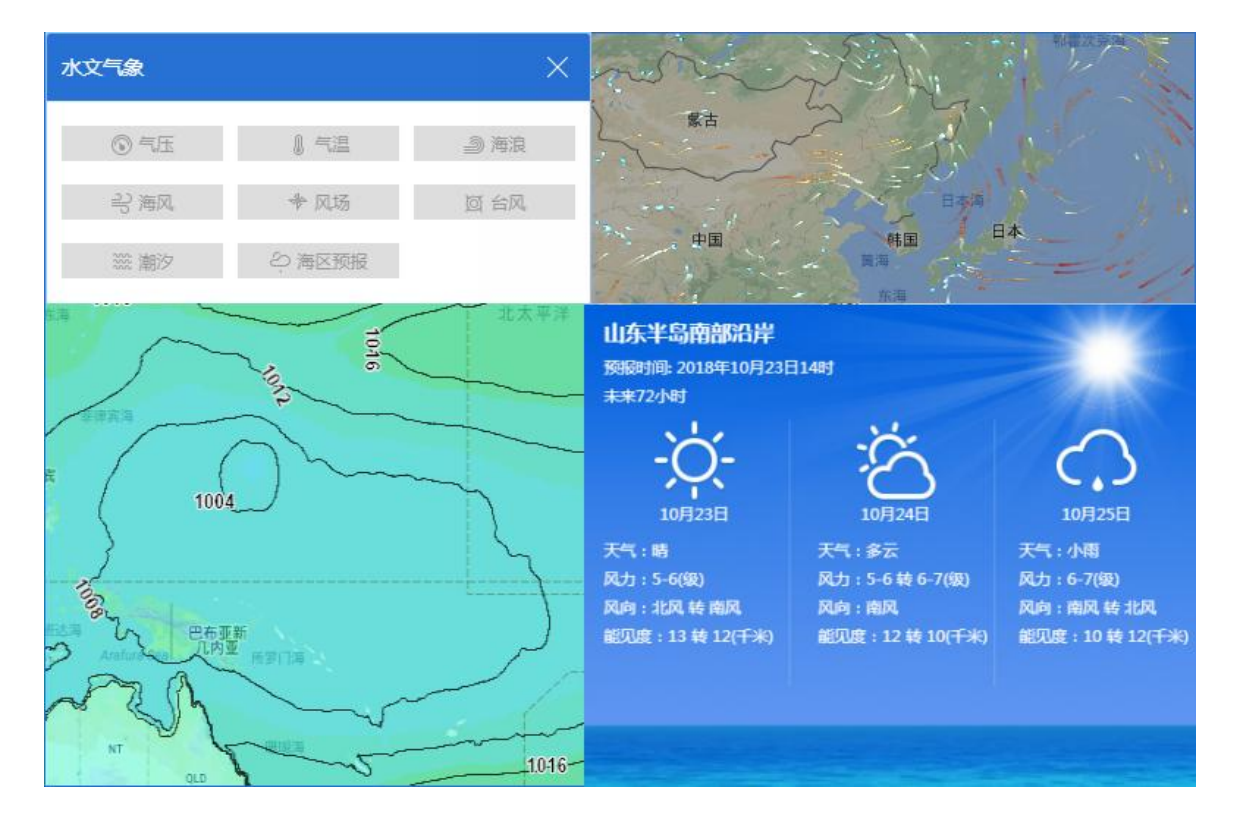

风、潮汐、未来3天的海区预报

6、其他统一放在【菜单】中,鼠标点击【菜单】,可使用更丰富的功能

- 岛▲ 船舶提醒
- 🕅 区域提醒
- 🕒 目的地提醒
- 合意, 在港船舶
- 🙆 预抵船舶
- 🕟 轨迹回放
- ✓ 【船舶提醒】:【微信提醒】更名为【船舶提醒】,船舶到离港提醒可发送到用户

| 提醒   |       |           | $\times$ |  |
|------|-------|-----------|----------|--|
| 提醒方式 | 到离港提醒 | 到离自定义区域提醒 |          |  |
| 微信账号 |       |           |          |  |
|      |       | 添加微信      |          |  |
| 邮箱账号 |       |           |          |  |
| 添加邮箱 |       |           |          |  |
|      |       |           |          |  |
|      |       | 保存取消      |          |  |

的微信或者邮箱

- ✓ 【区域提醒】:优化区域提醒服务,为用户及时推送到离自定义区域的船舶
- ✓ 【目的地提醒】:【预抵港提醒】更改为【目的地提醒】,船舶目的地变更为用户
  设置的目的地时,将及时发送提醒

# ELANE 亿海蓝

| 目的地提醒                        | ×                 |
|------------------------------|-------------------|
| 定制船队(4677条) 定制港口(4个)         |                   |
| ◎ 设置                         |                   |
| 目船舶列表(有136条船即将到达)            | 导出 添加             |
| ▶ 未分组(111)                   |                   |
| A.M.NOMIKOS (45)             | $\boxtimes\times$ |
| ▶ FUKUJIN KISEN CO., LT (23) | $\square \times$  |

- ✓ 【在港船舶】:将根据用户设置的区域,及时统计区域内的船舶
- ✓ 【预抵船舶】:将根据用户设置的港口,及时统计未来预计到达设定港口的船舶
- ✓ 【轨迹回放】:无损的轨迹回放,以动画的效果将船舶的轨迹回放出来,最多支持5条船轨迹同时回放,多用于船舶事故调查。

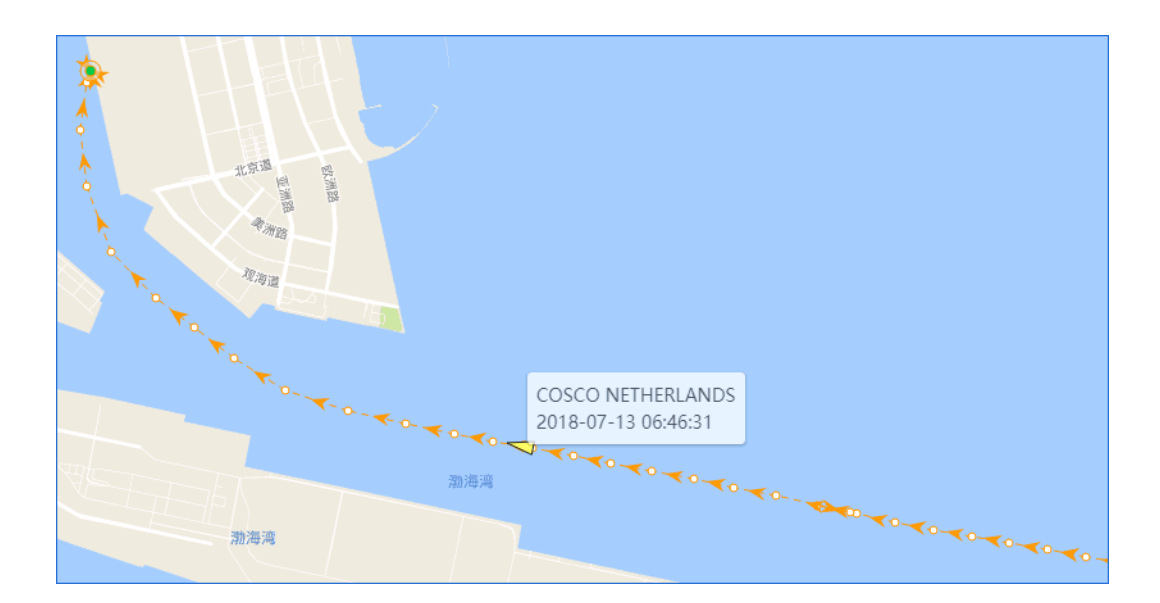

## 三、地图工具区

工具区: 位于地图区域右下侧, 包括测距(可切换测距单位, 包括海里、公里、英里), 船舶

符号、坐标定位、地图缩放、底图切换。

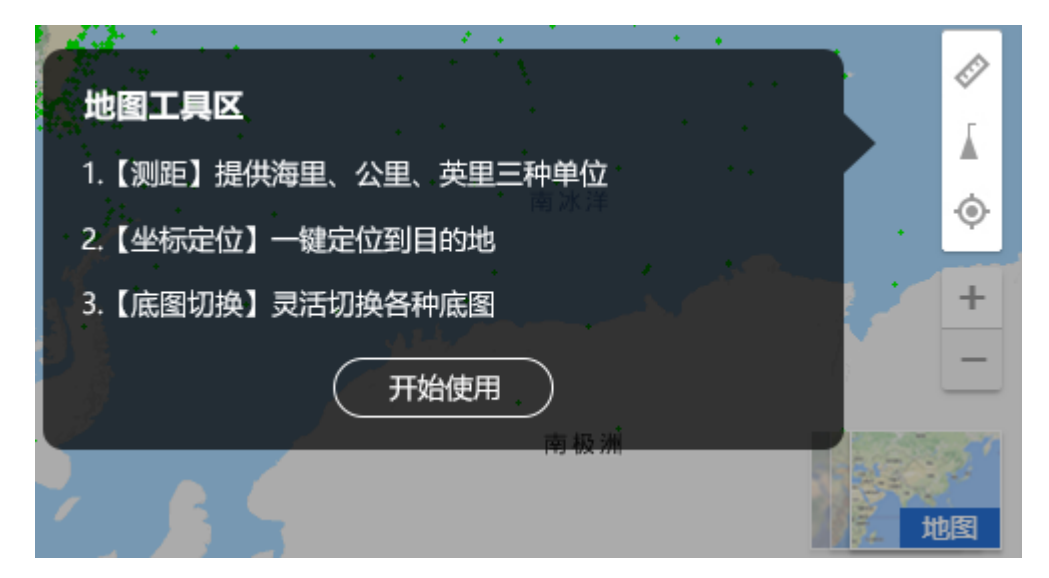